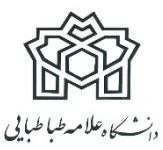

دستورالعمل برگزاری آزمون جامع برخط (آنلاین)

ویژه دانشجویان ساکن شهرستان ها و دانشجویان با شرایط خاص

## الزامات:

- 1. دانشجویان شرکت کننده در آزمون جامع به صورت آنلاین برابر تعهد سپرده شده و اطلاعیه قبلی ملزم به داشتن وب کم، امکان برقراری صدا از طریق هدفون یا میکروفون و بلند گو سیستم هستند.
- در طول آزمون می بایست اینترنت دانشجویان به طور کامل برقرار و صدا و تصویر فراهم باشد. عدم این امکان و یا قطعی اینترنت به منزله انصراف و غیبت در آزمون تلقی خواهد شد.
- 3. دانشجویان نسبت به نصب افزونه ضبط (Extension) بر روی مرور گر کروم اقدام نموده و نسبت به ضبط صفحه مانیتور خود در طول بر گزاری آزمون اقدام نمایند. عدم این اقدام موجب مردود اعلام شدن آزمون خواهد شد. فیلم راهنما و فایل نصب نرم افزار را از لینک های ذیل اطلاعیه دریافت نمایید.
- 4. نصب آیینه در پشت سر به گونه ای که امکان مشاهده فضای روبروی دانشجو فراهم باشد، الزامی است.
- 5. کنترل سیستم صدا و تصویر دانشجویان با اعلام کارشناسان ستاد تحصیلات تکمیلی یک روز پیش از برگزاری آزمون انجام خواهد شد و دانشجویان می بایست نسبت به این مهم همکاری لازم را داشته باشند. در غیر این صورت چنانچه مشکلی در فرایند آزمون آنها پیش آید تبعات آن به عهده دانشجو است.
  - استفاده از تلفن همراه در طول آزمون ممنوع است.
  - 7. جهت شرکت در آزمون می بایست از لپ تاپ یا کامپیوتر شخصی استفاده نمائید.
  - 8. درصورتی که هر گونه سؤالی داشتید می توانید از طریق صفحه کلاس آنلاین سؤال خود را از ناظر امتحان بپرسید.
    - 9. مقتضی است در هنگام بر گزاری جلسات امتحان دانشجو موظف است با لباس و پوشش رسمی دانشگاه در جلسه آزمون شرکت نماید.
- 10.بجز مروگر سامانه آزمون و کلاس آنلاین هیچ مروگر یا فایلی نباید در صفحه مانیتور مورد استفاده باز باشد. لازم به ذکر است تمام فرایندهای صفحه دسکتاپ شما در طول مدت امتحان توسط افزونه (Extension) ضبط خواهد شد.

نحوه شرکت:

- دانشجویان براساس لینک ، نام کاربری و رمز عبور ارسالی 15 دقیقه قبل از شروع امتحان در سامانه حاضر شوند و وارد کلاس آنلاین شده و نسبت به روشن نمودن دوربین، میکروفون و بلند گو اقدام نمایند. بدیهی است دسترسی به سوالات آزمون رأس ساعت مقرر میسر خواهد.
  - 2. و نسبت به فعال نمودن صفحه وب كنفرانس و روشن نمودن وب كم و ميكروفون اقدام نمائيد.
- 3. دانشجویان پاسخ سؤالات را می بایست تایپ نمایند. جهت اطمینان بیشتر یک کپی از پاسخ های خود را در صفحه ورد(word) ذخیره نمایید تا در صورت اختلال امکان ارسال مجدد فراهم شود.
- 4. فایل راهنمای شرکت در آزمون را از طریق لینک صفحه ابتدایی سامانه مجازی حتما ملاحظه نمایید.
- 5. دانشجویان پس از اتمام آزمون حتما نسبت به ثبت گزینه اتمام آزمون اقدام نمایند. بدیهی است هر آزمون زمان مشخصی داشته و چنانچه از زمان آزمون بگذرد سیستم به طور خودکار نسبت به خروج از آزمون اقدام می نماید؛ لذا در صورت عدم ثبت پاسخ یا عدم بارگذاری در مهلت مقرر امکان ارائه پاسخ سؤالات فراهم نخواهد بود؛ بنابراین ضروری است زمان بندی هر سؤال و آزمون به طور جدی مدنظر قرار گیرد.

توصیه های مهم :

- 1. از شارژ باتری لپ تاپ خود اطمینان حاصل نموده و شارژر در دسترس شما باشد.
  - 2. قبل از شروع آزمون حجم اینترنت و اطمینان از اتصال را بررسی نمایید.
- 3. در صورت امکان یک Device (تب لت ، لپ تاپ و...) دیگر که مجهز به اینترنت باشد جهت مواجهه با مشکل در دسترس شما باشد.
  - 4. تاریخ و ساعت دستگاه (کامپیوتر شخصی و یا لپ تاپ) را تنظیم نمایید.
    - 5. از نسخه های به روز مرور گر Chrome 85 به بعد استفاده نمائید.
- 6. نرم افزارها یا اپلیکیشن هایی روی دستگاه شما که از اینترنت استفاده می کنند را غیرفعال کنید.
  - 7. از اعضای خانواده بخواهید همزمان از اینترنت استفاده نکنند.
  - 8. برنامه خواندن فایل های pdf بر روی سیستم نصب باشد. (Adobe Reader و یا غیره)
    - 9. تاریخ و ساعت دقیق آزمون های خود را چک نمایید.
- 10.از افراد خانواده بخواهید در زمان امتحان محیط آرامی را برای شما فراهم کنند و همکاری نمایند. 11.قلم و کاغذ در دسترس شما باشد.

لینک فایل های راهنما و نصب:

لینک فیلم راهنمای نصب افزونه (Extension) ضبط :

<u>https://atu.ac.ir/index.aspx?siteid=1&pageid=8068</u> الینک دسترسی به فایل نصبی افزونه (Extension) ضبط :

https://chrome.google.com/webstore/detail/webynarrecorder/njoncjjljflelpenbbeinnhifcanjhee?hl=en

لينک ورود به سامانه آزمون :

https://atu.iranlms.org/login/index.php